## 第2章

## セットアップ

この章ではドライバーやアプリケーションのインストールやアンインストール、無線 LAN 接続のしかたについて説明しています。

| 2-6 |
|-----|
| 2-8 |
|     |
| 2-9 |
|     |

## インストールのしかた

#### インストール作業の流れ

本製品を設置してから、使用できるまでの基本的な作業手順です。ご使用の環境、ご利用方法に合わせて変更してください。

▲製品を設置します。

本製品を設置し、管理画面にアクセスします。『IsBOX 設置マニュアル』を参照してください。

2 ネットワークの設定を、ご使用の環境に合わせて変更します。

『Information server 5X 編』第4章の「ネットワーク環境を設定する」を参照してく ださい。

3 現在時刻を調整します。

『Information server 5X 編』第4章の「時刻を設定する」を参照してください。

4 電子メール環境を設定します。

『Information server 5X 編』第4章の「電子メール送信環境を設定する」を参照して ください。

5 本製品に接続する機器を登録します。 『Information conver 5X 編, 第7 音の「接続する機器を登録する」を参照してく

『Information server 5X 編』第4章の「接続する機器を登録する」を参照してください。

6 本製品を使用するユーザーを登録します。 『Information server 5X 編』第3章の「使用するユーザーを登録する」を参照してください。

7 複合機側でスキャンした文書をユーザーフォルダーに保存する場合は、本製品の共有フォルダーを保存先に設定します。

本製品の共有フォルダーに関しては、『Information server 5X編』第3章の「使用するユ ーザーを登録する」の「ユーザーごとの共有フォルダーについて」を参照してください。

8 ドライバーをインストールします。(→ 2-3 ページ)

ネットワーク構成例

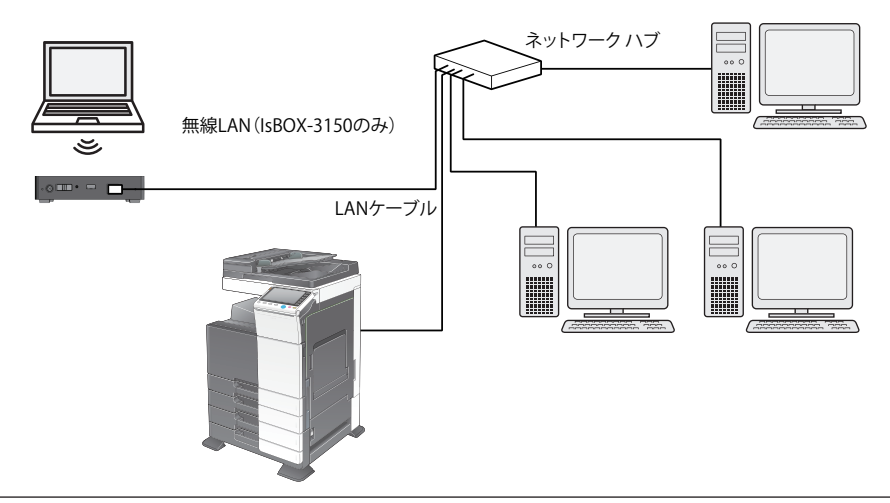

口補足

ドライバーをインストールするには、コンピューターの管理者または管理者に属するユーザー としてログオンしてください。

- コンピューターの電源を入れ、「セットアップディスク」CD-ROM を入れます。 ・インストールプログラムが自動的に起動し、インストールメニュー画面が表示されます。 ・自動再生の画面が表示されたときは、「InstMenu.exe の実行」をクリックします。
  - ・「ユーザーアカウント制御」の画面が表示されたら、[許可](または [はい])をクリッ クします。
  - ・インストールプログラムが自動的に起動しない場合は、「セットアップディスク」CD-ROM の中の「InstMenu.exe」アイコンをダブルクリックしてください。
- 2 インストールメニュー画面から、[ドライバーインストール] をクリックします。
- 3 使用許諾契約が表示されます。内容をよくお読みいただき、ご同意いただける 場合は、[同意する]をクリックします。 [同意しない]または[<戻る]をクリックすると、インストールメニュー画面に戻ります。</p>
- **4** インストールする項目を選択し、[次へ] をクリックします。 「ファクスドライバー」だけ選択した場合は、手順9に進みます。
- 5 インフォモニター2のインストール場所を指定し、[次へ]をクリックします。 [参照]をクリックすると、「フォルダーの参照」ダイアログが表示され、インストールの場所を指定できます。
- 6 プログラムフォルダーを選択し、[次へ]をクリックします。 インフォモニター2を登録するプログラムフォルダーを選択します。プログラムフォ ルダーの名前を変えるときは、フォルダー名を入力します。
- 7 コンピューター起動時に、インフォモニター2を自動で起動させたい場合は チェックを入れ、[次へ]をクリックします。
- 8 コンピューターのデスクトップに、インフォモニター2のショートカットを作成したい場合はチェックを入れ、[次へ]をクリックします。

9 本製品のIPアドレスを入力し、[次へ]をクリックします。 コンピューターのデスクトップに Information server 5X へのショートカットを作成する場合は、「Information server 5X へのショートカットを作成」にチェックを入れます。

[検索]をクリックして、ネットワーク上の機器を検索することもできます。

| 検器検索                                     | 1 [検索] をクリックします。             |
|------------------------------------------|------------------------------|
| IPアドレスまた(は木スト名(A) OK                     | 2[更新]をクリックします。               |
| 192.168.0.100 キャンセフル                     | プリンターの検索が開始されます。             |
| 検出された桜器(2) 更新(2)                         | 「Windows セキュリティの重要な警告」が表示された |
| IPアドレス 模器名称<br>(192.168.0.100 IsBOX-3150 | 場合は、[ブロックを解除する]または[アクセスを     |
|                                          | 許可する]をクリックします。その後、再度[更新]     |
|                                          | をクリックします。                    |
| 検索ボート番号<br>一規定の通信ボートを変更する(C)             | 詳しくは、「Windows ファイアウォール ブロックに |
| 61000                                    | ついて」(2-4 ページ)を参照してください。      |
|                                          | 3 接続する機器を選択して、[OK] をクリックします。 |

#### 10 [インストール] をクリックします。

インストール中に、「ソフトウェアのインストール」、「デジタル署名が見つかりません でした」、または「Windows セキュリティ」の画面が表示される場合がありますが、 機能上問題はありませんので、[続行]、[はい]、[このドライバーソフトウェアをイン ストールします] または [インストール] をクリックしてください。

#### 【 【 「インストールが完了しました」と表示されたら、[完了]をクリックします。

#### □ Windows ファイアウォール ブロックについて

ドライバーインストール時に「Windows セキュリティの重要な警告」が表示されたとき、 誤って、[ブロックを解除する]、または [アクセスを許可する] 以外をクリックした場合は、 以下の手順でブロックを解除してください。

#### !お願い

Windows ファイアウォールの設定についてよくわからない場合は、操作を中止し、ネットワーク管理者にご相談ください。

#### Windows 8 の場合

- 1 「スタート画面」から、「デスクトップ」をクリック→チャームの「設定」→「コントロールパネル」→「システムとセキュリティ」→「Windows ファイアウォール」→画面 左側にある「Windows ファイアウォールを介したアプリまたは機能を許可」をクリックします。
- 2 [設定の変更] をクリックし、「Network Device Search Application」にチェックを 入れ、[OK] をクリックします。

#### Windows Server 2012 R2 / Windows Server 2012 の場合

- 1 「スタート画面」→「コントロールパネル」→「システムとセキュリティ」→「Windows ファイアウォール」→画面左側にある「Windows ファイアウォールを介したアプリ または機能を許可」をクリックします。
- 2 [設定の変更] をクリックし、「Network Device Search Application」にチェックを 入れ、[OK] をクリックします。

#### Windows 7 の場合

- 【スタート】メニューから「コントロールパネル」→「システムとセキュリティ」 →「Windows ファイアウォール」→画面左側にある「Windows ファイアウォー ルを介したプログラムまたは機能を許可する」をクリックします。
- 2 [設定の変更] をクリックし、「Network Device Search Application」にチェッ クを入れ、[OK] をクリックします。

#### Windows Vista、Windows Server 2008 R2、Windows Server 2008 の場合

- 1 [スタート] メニューから「コントロールパネル」→「セキュリティ」→「Windows ファイアウォール」→画面左側にある「Windows ファイアウォールによるプロ グラムの許可」をクリックします。
  - ※コントロールパネル画面の表示方法を、「クラッシック表示」にしている場合は、 コントロールパネル画面で「Windows ファイアウォール」をダブルクリックし、 画面左側にある「Windows ファイアウォールによるプログラムの許可」をク リックします。
- 2 「例外」タブをクリックします。
- 3 「Network Device Search Application」にチェックを入れ、[OK] をクリック します。

# 2 セットアップ

#### Windows XP の場合

- [スタート] メニューから「コントロールパネル」→「セキュリティ センター」 →「Windows ファイアウォール」の順にクリックします。
   ※コントロールパネル画面の表示方法を、「クラッシック表示」にしている場合は、 コントロールパネルの画面で「Windows ファイアウォール」をダブルクリッ クします。
- 2 「例外」タブをクリックします。
- Network Device Search Application」のチェックボックスにチェックマーク を入れ、[OK] をクリックします。

## アンインストールする

ドライバーやアプリケーションをアンインストールするには、コンピューターの管理者また は管理者に属するユーザーとしてコンピューターにログオンしてください。

Windows 8 の場合

- 1 「スタート画面」から、「デスクトップ」を選択→チャームの「設定」→「コントロールパネル」と選択します。
- 2 「プログラム」の中の[プログラムのアンインストール]を選択します。
- 3 アンインストールしたいドライバーまたはアプリケーションを選択して、[ア ンインストール]を選択します。
- **4** 表示される画面の指示に従って、アンインストールします。

Windows Server 2012 R2 / Windows Server 2012 の場合

- 【 「スタート画面」から「コントロールパネル」をクリックします。
- **2** 「プログラム」の中の [プログラムのアンインストール] をクリックします。
- **3** アンインストールしたいドライバーまたはアプリケーションを選択して、[ア ンインストール]をクリックします。
- 4 表示される画面の指示に従って、アンインストールします。

Windows 7 / Windows Vista / Windows Server 2008 R2 / Windows Server 2008 の場合

- 【 [スタート] → [コントロールパネル] → [プログラム] の順にクリックします。
- 2 [プログラムと機能]をクリックします。
- **3** アンインストールしたいドライバーまたはアプリケーションを選択して、[ア ンインストール] をクリックします。
- 4 表示される画面の指示に従って、アンインストールします。

Windows XP / Windows Server 2003 の場合

- 【スタート]→[コントロールパネル]→[プログラムの追加と削除]の順にクリックします。
- 2 [プログラムの変更と削除]をクリックします。
- 3 アンインストールしたいドライバーまたはアプリケーションを選択して、[削除]をクリックします。
- **4** 表示される画面の指示に従って、アンインストールします。

### **無線 LAN で接続する**

IsBOX-3150 をご使用の場合は、無線 LAN を利用して接続することができます。無線 LAN 接続には、本製品の SSID とパスワード(設定されている場合)が必要になります。無線 LAN 設定については、『Information server5X 編』第4章の「機器の管理設定」の「ネット ワーク環境を設定する」を参照してください。

ここでは Windows 8 での接続方法を記載します。その他のオペレーティングシステムについては、ヘルプなどを参照してください。

#### Wi-Fiの一覧から接続する場合

- 1 「スタート画面」から、「デスクトップ」をクリック→チャームの「設定」を選択します。
- **2** ネットワークアイコンを選択します。
- 3 Wi-Fiの一覧から接続する本製品のSSIDを選択し、[接続]を選択します。
  ・SSID が表示されない場合は、「コントロールパネルから接続設定を行う」を参照してください。
  - ・常時接続したい場合は、「自動的に接続する」にチェックを入れます。
- 4 「ネットワークセキュリティキーを入力してください」のボックスにセキュリ ティキーを入力し、「次へ」をクリックします。
- 5 「PC の共有をオンにしてこのネットワークのデバイスに接続しますか?」という画面が表示されたら、接続する接続するネットワーク環境によって、「はい」または「いいえ」をクリックします。

・はい :本製品が、オフィスなど特定のネットワークに接続されている場合。 ・いいえ :本製品が、公共の場所にあるネットワークに接続されている場合。

6 ネットワークアイコンにネットワーク名が表示され、接続状態になったことを 確認します。

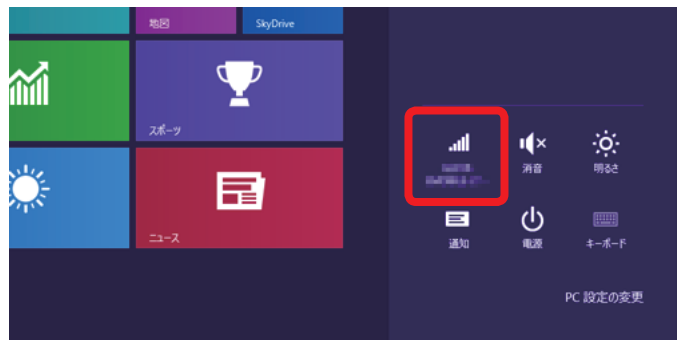

#### コントロールパネルから接続設定を行う

SSID ブロードキャストが OFF になっている場合や、自動で無線 LAN に接続できない場合は、 手動で無線 LAN の設定を登録します。

- 1 「スタート画面」から、「デスクトップ」をクリック→チャームの「設定」→「コントロールパネル」を選択します。
- 2 「ネットワークの状態とタスク表示」を選択します。
- **3** 「ネットワーク設定の変更」欄から「新しい接続またはネットワークのセット アップ」を選択します。
- **4** 「ワイヤレスネットワークに手動で接続します」を選択し、「次へ」を選択します。
- 5 追加するワイヤレスネットワーク情報を入力し、「次へ」をクリックします。 ・本製品の無線 LAN の設定を入力してください。 ・常時接続したい場合は、「自動的に接続する」にチェックを入れます。
- 6 「正常に(ネットワーク名)を追加しました」という画面が表示されたら、「閉じる」を選択します。
- 7 デスクトップのタスクバーで、ネットワークに接続されていることを確認します。

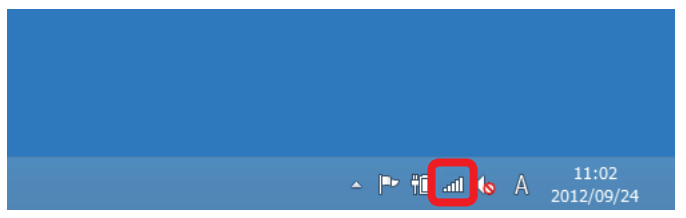